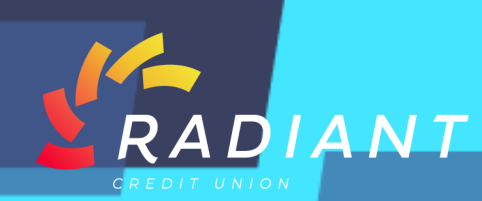

## Account Activity

## Step 1: Log in to the mobile app using your eBanking credentials.

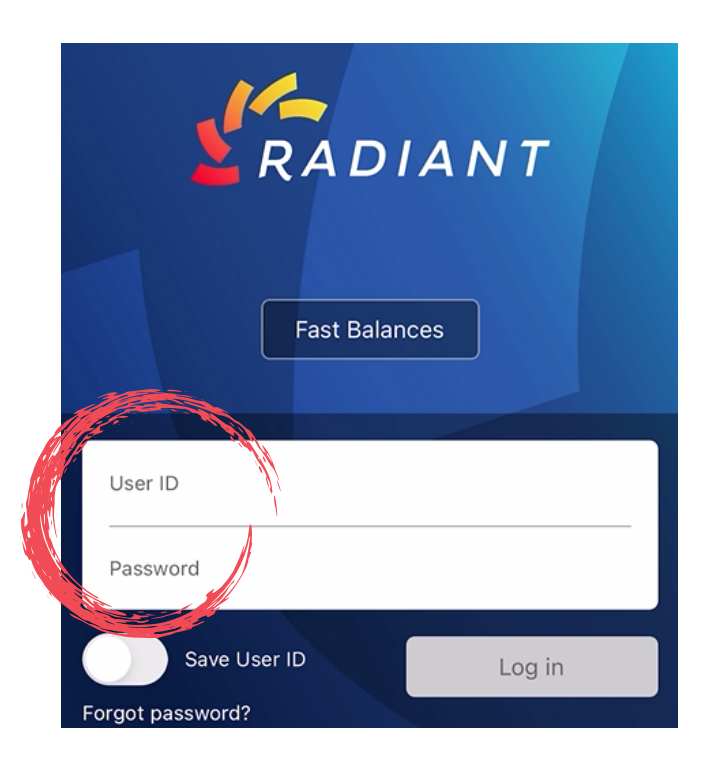

Step 2: Once logged in, to search your "Account Activity", click the hamburger menu. Click "Accounts" under the header, then click "Account Activity".

| Ta KADIANT                                                 |                                   |                        | Welcome, DAWN    | × |
|------------------------------------------------------------|-----------------------------------|------------------------|------------------|---|
| Checking Accounts                                          |                                   | Checking               | Accounts         | ~ |
| HEALTH SAVINGS SHARE xx31-12                               |                                   | HEALTH S               | Account Summary  |   |
| Available Balance<br>Current Balance                       | \$585.43<br>\$585.43              | Available<br>Current B | Account Activity |   |
| FREE CHECKING 2 xx31-80                                    |                                   | FREE CHE               | Lock My Cards    |   |
| Available Balance<br>Current Balance                       | <b>\$14,127.34</b><br>\$20,027.34 | Available<br>Current B | Stop Payment     |   |
| Savings Accounts                                           |                                   | Savings /              | eStatements      |   |
| REGULAR SHARES xx31-00                                     |                                   | REGULAR                | Add a Share      |   |
| Available Balance                                          | \$11,624.25                       | Available              | Mortgage         |   |
| current batance                                            | \$11,229.25                       | Current B              | Fast Balances    |   |
| IRA SHARES xx31-10<br>Available Balance<br>Current Balance | \$1,234.56<br>\$1,234.56          | IRA SHAR<br>Available  | Quick Login      |   |
| 1 A TEST yy31.33                                           |                                   | Current E              | Transfers        | > |
| Available Balance<br>Current Balance                       | <b>\$2,103.00</b><br>\$2,103.00   | LA TEST<br>Available   | Pay Bills        |   |
| Loan Accounts                                              |                                   | - Laget de             | -75 Wires        | > |

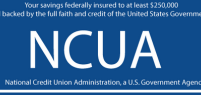

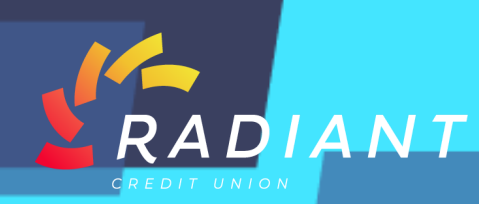

Step 3: From this screen you'll be able to see your "Account Number, Routing Number, any Pending Transactions", and your "Previous Account History".

| ✓ ZRADIANT =                                                                                                    | NADIANT =                                                                             |
|----------------------------------------------------------------------------------------------------|---------------------------------------------------------------------------------------|
| The available balance is the amount of money in<br>your account that is available for you to use. The<br>available balance includes holds placed on deposits<br>and pending transactions (such as pending Debit<br>Card purchases) that have been authorized but<br>have not posted to your account. | xx31-00 - REGULAR SHARES   ACH SSA TREAS 310 (Pending) \$569.00   12/09/2020 \$569.00 |
| ACCOUNT DETAILS                                                                                                    |                                                                                       |
| MICR Acct No: 00000000831                                                                                                    | xx31-00 - REGULAR SHARES                                                              |
| Routing Number: 263178452                                                                                                    | Show Search Options                                                                   |
|                                                                                                    | To Share 0033 - LA TEST REF# -\$100.00<br>189228 WATER BILL PAY                       |
| PENDING TRANSACTIONS ?                                                                                                    | 12/07/2020 Balance: \$17,129.25                                                       |
| xx31-00 - REGULAR SHARES                                                                                                    | To Loan 0080 - FREE CHECKING -\$10.00                                                 |
| ACH SSA TREAS 310 (Pending) \$569.00                                                                                                    | 11/22/2020 Balance: \$17,229.25                                                       |
| 12/09/2020                                                                                                    | To Loan 0080 - FREE CHECKING -\$20.00                                                 |

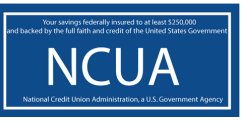

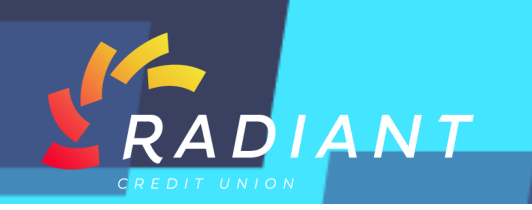

Step 4: You can click "Search Options" to search your account activity, options include the "Account" you would like to view, the "Time Period" you would like to review, the type of "Transaction", the "Description" of the transaction, the "Check Number", or the "Amount" of the transaction.

| Sie Sie Contract State State Sta | 1 Stadiant =              |  |  |
|----------------------------------------------------------------------------------------------------|---------------------------|--|--|
| ACCOUNT ACTIVITY ?                                                                                                    | 🔿 30 Days                 |  |  |
| xx31-00 - REGULAR SHARES                                                                                                    | O 60 Days                 |  |  |
|                                                                                                    | O 90 Days                 |  |  |
| Hide Search Options                                                                                                    | 🔿 120 Days                |  |  |
| Selected Account                                                                                                    | O Other                   |  |  |
| xx31-00 - REGULAR SHARES (Available \$11 🗸                                                                                                    | Show Only:                |  |  |
| Show:                                                                                                    | Any type of transaction 🗸 |  |  |
| ⊖ All                                                                                                    | Description               |  |  |
| O 30 Days                                                                                                    |                           |  |  |
| O 60 Days                                                                                                    |                           |  |  |
| O 90 Days                                                                                                    |                           |  |  |
| 120 Days                                                                                                    |                           |  |  |
| O Other                                                                                                    |                           |  |  |
| More Search Options                                                                                                    | Amount:                   |  |  |
| Clear                                                                                                    | Low Amount                |  |  |

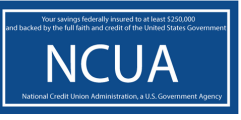